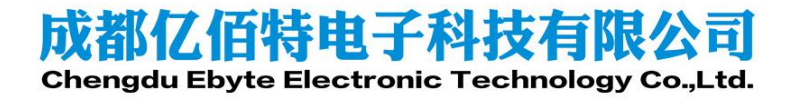

WIFI 连接及 SmartConfig 配网

### <u>AN1XXX</u>

# 1. 目录

| 1. | 目录.   |                          | 2 |
|----|-------|--------------------------|---|
| 2. | 概述.   |                          | 3 |
| 3. | 需要)   | 隹备的工具                    | 3 |
| 4. | 前期社   | 隹备                       | 3 |
|    | 4.1.  | 使用 E103-W10 底板           | 3 |
|    | 4.2.  | 直接使用模块接 MCU              | 6 |
| 5. | WiFi  | 连接                       | 6 |
|    | 5.1.  | 已知 WiFi 的名称,密码           | 6 |
|    | 5.2.  | 隐藏 WiFi 的 SSID, password | 8 |
|    | 5.3.  | 连接指定路由器1                 | 0 |
| 6. | smart | config 配网1               | 4 |
|    | 6.1.  | ESP-TOUCH1               | 4 |
|    | 6.2.  | Airkiss1                 | 7 |
| 7. | 关于非   | 我们2                      | 1 |

#### <u>AN1XXX</u>

# 2. 概述

E103-W10 模块是成都亿佰特电子科技公司有限公司基于 Espressif 公司的 ESP8285N08 芯片研发。模块集成了基础 AT 指令、WiFi 功能指令、TCP/IP 指令、MQTT 指令、HTTP 指令的 AT 指令集。本文档提供 E103-W10 作为 Station 或 Soft AP 时 WiFi 连接的示例,以及如何运用 ESP-TOUCH、Air Kiss 两种 Smart Comfig(智能配置)功能,在手机上进行简单操作,把 E103-W10 连接至 WiFi 网络。通过示例,帮助用户快速入门 E103-W10,减小开发难度。更多 AT 指令说明请参考 "E103-W10 指令手册"或者参考乐鑫官方网页 <u>AT Command Set</u>。

## 3. 需要准备的工具

- 1、 E103-W10 模块 2 个(带底板)
- 2、 IPEX 转接线及 2.4G 天线 1 根
- 3、 USB转Micro USB线 1根
- 4、 PC 串口工具<sup>1</sup>, 用于向 E103-W10 发送 AT 指令
- 5、 USB-HUB 1个(用于 USB 供电)
- 6、 手机一部
- 7、 路由器 1 个

# 4. 前期准备

## 4.1. 使用 E103-W10 底板

将底板上 3.3V, RXD0, TXD0 用跳线帽短接, 使用 IPEX 转接线接上 2.4G 天线, 然后通过 USB 转 Micro USB 线将 E103-W10 连接至 PC。如图表 4-1 所示。

<sup>1</sup>串口工具参数设置:

- 波特率设置为 115200
- AT 指令要求以新行(CR LF)结尾,串口工具应支持 "发送新行"
- AT 指令必须为大写英文字母。

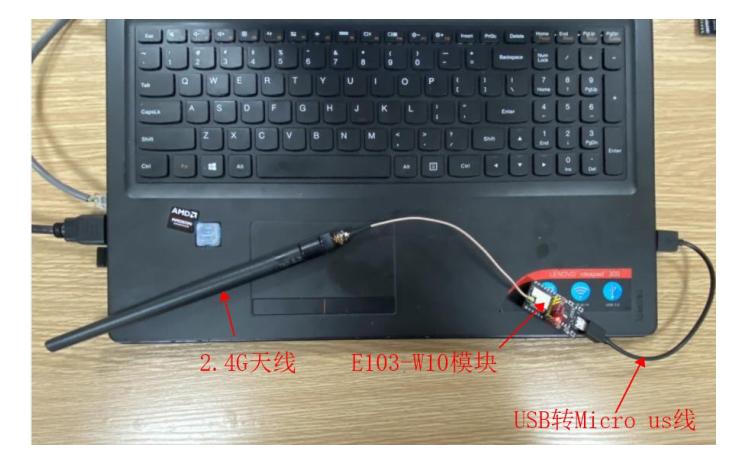

图表 4-1 连接示意图

跳线帽短接的示意图如图表 4-2 和图表 4-3 所示。

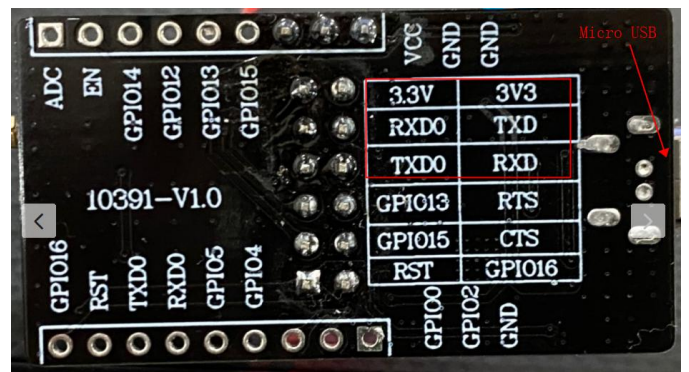

图表 4-2 模块背面

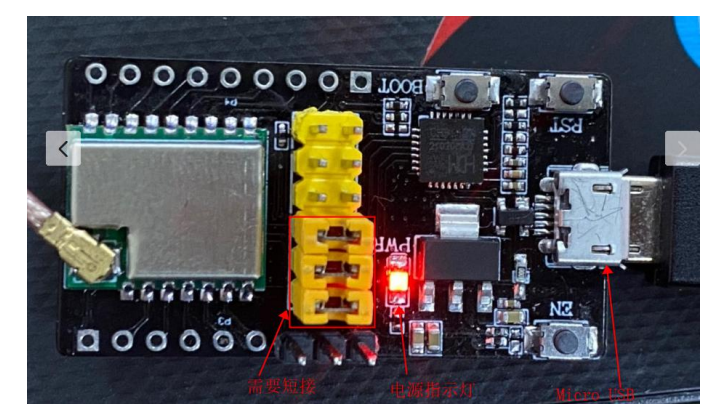

**图表** 4-3 **模块正面** 打开串口工具,以 XCOM V2.6 为例,验证 AT 指令。如图表 4-4 所示。

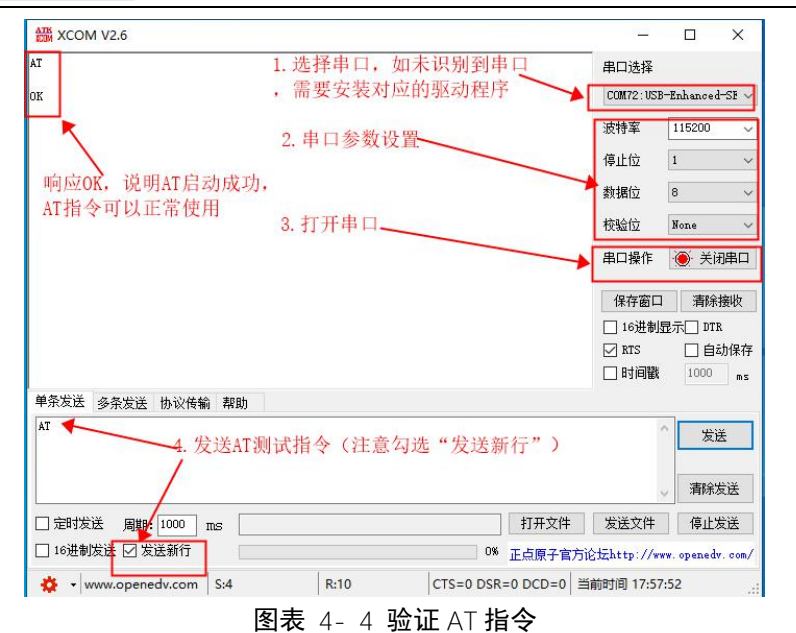

如果未识别串口,请按下面的步骤安装相应的驱动。

- 1. 检查并安装串口驱动程序
  - PC 打开"控制面板",进入"硬件和声音",选择"设备管理器",如图表 4-5 所示。

| -0 | 硬件和声音                           |         | - D X                                                  |
|----|---------------------------------|---------|--------------------------------------------------------|
| ÷  |                                 | 硬件和     | <b>声音 → → ひ</b> / 2 浅素控制面板                             |
|    | 控制面板主页<br>系统和安全<br>网络和 Internet |         | 设备和打印机<br>添加绘音   高级打印机设置   鼠标<br>更改 Windows To Go 启动选项 |
| •  | <b>硬件和声音</b><br>程序              |         | 自动播放<br>更改媒体或设备的默认设置   自动播放 CD 或其他媒体                   |
|    | 用户帐户<br>外观和个性化                  | •       | <b>声音</b><br>调整系统音量   更改系统声音   管理音振设备                  |
|    | 时钟和区域<br>轻松使用                   | 1       | 电源选项<br>更改电池设置 更改电源按钮的功能 更改计算机编翻时间 调整屏幕完度<br>选择电源计划    |
|    |                                 | <b></b> | Windows 移动中心<br>调整常用移动设置   在给出演示文档之前调整设置               |
|    |                                 |         | Dolby Digital Plus Advanced Audio                      |
|    |                                 |         | SmartAudio                                             |
|    |                                 |         |                                                        |

图表 4-5 进入设备管理器

进入"设备管理器",可以看到设备对应的端口号,如果有多个端口请注意区分,如图表 4-6所示。

| ☐ 设备管理器                                 |                               | - | × |
|-----------------------------------------|-------------------------------|---|---|
| 文件(F) 操作(A)                             | 查看(V) 報助(H)                   |   |   |
|                                         |                               |   |   |
|                                         |                               |   |   |
| V 🛃 DESKTOP-C                           | AGPMI1                        |   | ^ |
| > 🖉 DVD/CD                              | ROM 驱动器                       |   |   |
| > 📷 IDE ATA                             | ATAPI 控制器                     |   |   |
| > 🚽 Jungo C                             | nnectivity                    |   |   |
| > 🧤 安全设备                                |                               |   |   |
| > 🗖 处理器                                 |                               |   |   |
| > 🔜 磁盘驱动                                | 8                             |   |   |
| > 🍰 存储控制                                | 8                             |   |   |
| > 🖻 打印队列                                |                               |   |   |
| > 🚍 打印机                                 |                               |   |   |
| > 邊 电池                                  |                               |   |   |
| ✓ 賞 端口 (CO)                             | M 和 LPT)                      |   |   |
| 💭 USB-                                  | nhanced-SERIAL CH9102 (COM76) |   |   |
| > 📓 固件                                  |                               |   |   |
| > 🛄 计算机                                 |                               |   |   |
| > 🔜 监视器                                 |                               |   |   |
| > 🥅 键盘                                  |                               |   |   |
| > 🚷 蓝牙                                  |                               |   |   |
| > 🔜 人体学输                                | 人设备                           |   |   |
| > 🛯 软件设备                                |                               |   |   |
| > 📑 软件组件                                |                               |   |   |
| > 🖬 声音、视                                | 页和游戏控制器                       |   |   |
| <ul> <li> <ul> <li></li></ul></li></ul> | 也指针设备                         |   | ~ |
|                                         |                               |   |   |

#### 图表 4-6 检查是否识别串口

#### 3. 下载驱动

如果未查找到相关端口号,需要安装相关驱动程序。驱动程序下载链接如下,打开后直接点击下载即可。<u>http://www.wch.cn/downloads/CH343SER\_EXE.html</u>。

 安装驱动 将下载后的驱动右键->以管理员身份运行->安装,等待安装完成。

## 4.2. 直接使用模块接 MCU

除连接 VCC, GND 外, EN 模块内部已默认上拉,为高电平。保证 E103-W10 上电时进入 "正常工作模式",见表格 4-1。

| GPI015 | GPI00 | GPI02 | Boot 模式 |
|--------|-------|-------|---------|
| 0:低电平  | 1:高电平 | 1:高电平 | 正常工作模式  |
| 0:低电平  | 0:低电平 | 1:低电平 | 烧录模式    |
|        |       |       |         |

表格 4-1 E103-W10 启动模式

## 5. WiFi 连接

### 5.1. 已知 WiFi 的名称, 密码

 配置一个模块为 Soft AP 模式 使用以下指令配置 E103-W10 为 SoftAP 模式,操作如图表 5-1 所示。 AT+CWMODE=2 设置为 AP 模式 AT+CWSAP="ESPressif", "12345678", 5,3 配置 WiFi 参数

| XCOM V2.6                              | ingeton togeton                         |                                                          |                           |
|----------------------------------------|-----------------------------------------|----------------------------------------------------------|---------------------------|
| AT +CWMODE=2                           |                                         | 串口选择                                                     |                           |
| OK                                     | 指令回显                                    | COM76 : US                                               | 8-Enhanced-SE $\sim$      |
| AT+CWSAP="ESPressit", "12345678", 5, 3 |                                         | 波特率                                                      | 115200 ~                  |
| ок                                     | ]返回0K则配置成功                              | 停止位                                                      | 1 ~                       |
|                                        |                                         | 数据位                                                      | 8 ~                       |
|                                        |                                         | 校验位                                                      | None 🗸                    |
|                                        |                                         | 串口操作                                                     | ● 关闭串口                    |
|                                        |                                         | 保存窗口                                                     | ] 清除接收                    |
|                                        |                                         | <ul> <li>□ 16进制</li> <li>☑ RTS</li> <li>□ 时间翻</li> </ul> | 显示 DTR<br>自动保存<br>1000 ms |
| 单条发送 多条发送 协议传输 帮助                      |                                         |                                                          |                           |
| AT+CWSAF="ESFressif", "12345678", 5.3  | 分别发送AT+CWMODE=2和<br>AT+CWSAP="ESPressif | []<br>". <i>"</i> 12345678″. 5. 3                        | 发送                        |
|                                        |                                         | , 11010010 ,0,0                                          | 、<br>清除发送                 |
| □ 定时发送 周期: 1000 ps                     |                                         | 打开文件  发送文件                                               | 停止发送                      |
| □ 16进制发送 🗹 发送新存                        | (                                       | )% 正点原子官方论坛http://w                                      | ww. openedv. com/         |
| 🔅 🛛 www.openedv.com 🛛 S:50             | R:62 CTS=0 D                            | SR=0 DCD=0 当前时间 16:0.                                    | 2:57 .:                   |

图表 5-1 配置 E103-W10 为 SoftAP 模式

2. 此时用手机或电脑索到名称为"ESPressif"的热点,如图表 5-2 所示。

|                | <b>u</b> ll •                                                                                    | ? ■                                                                                                    |
|----------------|--------------------------------------------------------------------------------------------------|----------------------------------------------------------------------------------------------------|
| 无线局域网          |                                                                                                  |                                                                                                    |
| BmsEU          | <b>≙</b> 3                                                                                       | • (j                                                                                                    |
| DP-29F2TIHBmsB | se 🔒 🤻                                                                                           | r (j)                                                                                                    |
| P-6JIVFMITmsFP | , <b>a</b> -                                                                                     | • (i)                                                                                                    |
| J              | <b>a</b> 3                                                                                       | F (j)                                                                                                    |
| 1-6            | <b>a</b> 3                                                                                       | <b>i</b>                                                                                                    |
| 1-7            | <b>a</b> 3                                                                                       | <b>i</b>                                                                                                    |
| _1             | <b>a</b> <                                                                                       | r (j                                                                                                    |
| 804            | 4                                                                                                | • (i)                                                                                                    |
|                | <b>a</b> <                                                                                       | <b>i</b>                                                                                                    |
|                | <b>a</b> 3                                                                                       | <b>i</b>                                                                                                    |
| _5G            | <b>a</b> 3                                                                                       | r (j)                                                                                                    |
|                | <b>a</b> 3                                                                                       | • (i)                                                                                                    |
|                | <b>a</b> 3                                                                                       | • (i)                                                                                                    |
|                |                                                                                                  | - 0                                                                                                    |
|                | 无线局域网<br>(DC3KTOF-<br>3msEU<br>)P-29F2TIHBmsB<br>)P-6JIVFMITmsFF<br>)<br>1-6<br>1-7<br>_1<br>304 | 先线局域网 SP-29F2TIHBmsBE< P-6JIVFMITmsFP 1 1-6 1 2 3 3 3 3 4 3 3 3 3 4 5 5 6 1 1 |

3. 配置另一个模块为 Station 模式,并连接至上述配置的 E103-W10 SoftAP 相关指令如下。操作步骤如图表 5-3 所示。

### AT+CWMODE=1

AT+CWJAP="ESPressif","12345678"

|                                                                                         |                            |      |   |  | -                                                    |                                                     |                                                                                                    |
|-----------------------------------------------------------------------------------------|----------------------------|------|---|--|------------------------------------------------------|-----------------------------------------------------|----------------------------------------------------------------------------------------------------|
| T+CWMODE=1                                                                              |                            |      |   |  | 串口选                                                  | 择                                                   |                                                                                                    |
| к                                                                                       |                            |      |   |  | COM76                                                | : USB-Enha                                          | nced-SE ·                                                                                           |
| T+CWJAP="ESPressif", "12345678"                                                         | ·连接至                       | AP指令 | > |  | 波特率                                                  | 1152                                                | 200 •                                                                                               |
| IFI GOT IP 4 己分                                                                         | · 配IP                      |      |   |  | 停止位                                                  | 1                                                   |                                                                                                    |
| K完成                                                                                     | Ż                          |      |   |  | 数据位                                                  | 8                                                   | ,                                                                                                   |
|                                                                                         |                            |      |   |  | 校验位                                                  | None                                                | i .                                                                                                 |
|                                                                                         |                            |      |   |  | 串口操                                                  | nte 🐻                                               | 关闭串口                                                                                                |
|                                                                                         |                            |      |   |  |                                                      |                                                     |                                                                                                    |
|                                                                                         |                            |      |   |  |                                                      |                                                     |                                                                                                    |
|                                                                                         |                            |      |   |  | 保存                                                   | 窗口                                                  | 青除接收                                                                                                |
|                                                                                         |                            |      |   |  | 保存<br>16j                                            | 窗口<br>井制显示                                          | 青除接收<br>] DTR                                                                                       |
|                                                                                         |                            |      |   |  | 保存<br>16〕<br>ア RTS                                   | 窗口<br>进制显示[                                         | 青除接收<br>] DTR<br>] 自动保存                                                                             |
|                                                                                         |                            |      |   |  | 保存<br>16〕<br>ア RTS<br>日 时间                           | 窗口<br>进制显示<br>:<br>回戳 11                            | 青除接收<br>] DTR<br>] 自动保石                                                                             |
| 单杂发送 多杂发送 协议传输 帮助                                                                       |                            |      |   |  | 保存<br>16〕<br>ア RTS<br>一 时前                           | 窗口<br>进制显示[<br>: []<br>司戳 1)                        | 青除接收<br>] DTR<br>] 自动保ィ<br>000 ms                                                                   |
| 单杂发送 多杂发送 协议传输 帮助<br>□ [x1=CMM01E=1                                                     | 10                         |      |   |  | 保存<br>16〕<br>ア RTS<br>一 时前<br>15                     | 窗口<br>                                              | 青除接收<br>] DTR<br>] 自动保不<br>000 ms<br>新行                                                             |
| 单条发送 多条发送 协议传输 帮助<br>□ AT=CWADDE=1<br>□ AT=CWJAF="ESFressif", "12345678"                | 10                         |      |   |  | 保存<br>16读<br>又RTS<br>日前<br>15<br>16                  | 窗口<br>进制显示<br>:<br>回戳<br>1<br>/<br>/<br>发送<br>16进   | 青除接收<br>] DTR<br>] 自动保不<br>000 ms<br>新行<br>制发送                                                      |
| 单亲发送 多杂发送 协议传输 帮助<br>↓ A1+CWMDDE-1<br>↓ A1+CWJAP="ESPressif", "12345678"                | 10<br>11<br>12             |      |   |  | 保存<br>16〕<br>アRTS<br>日前<br>15<br>16<br>17            | 窗口<br>进制显示[<br>: □<br>司戳 1<br>□ 发送<br>□ 16进<br>□ 关联 | 青除接收<br>] DTR<br>] 自动保不<br>000 ms<br>新行<br>制发送<br>数字键盘                                              |
| 单条发送 多条发送 协议传输 帮助<br>□ AT-CWMODE-1<br>□ AT-CWJAP="ESPressif", "12345676"<br>□           | 10<br>11<br>12<br>13       |      |   |  | 保存<br>16)<br>アRTS<br>日前<br>15<br>16<br>17<br>18      | 窗口                                                  | 青除接收       DTR       自动保存       000       新行       制发送       動保存                                    |
| 单条发送 多条发送 协议传输 帮助<br>□ AT+CWMODE=1<br>□ AT+CWJAFT="ESPressif", "12345676"<br>□ □<br>□ □ | 10<br>11<br>12<br>13<br>14 |      |   |  | 保存<br>16)<br>KTS<br>日前<br>15<br>16<br>17<br>18<br>19 | 窗口                                                  | 青床接收       DTR       自动保不       000     m1       新行       制发送       如字键盘       循环发送       10     ms |

图表 5- 3 E103-W10 连接至 SoftAP

### 5.2. 隐藏 WiFi 的 SSID, password

 配置一个模块为 SoftAP 模式,不广播 WiFi 名称 相关指令如下,操作步骤图表 5-4 如所示。 AT+CWMODE=2 设置为 AP 模式 AT+CWSAP="ESPressif","12345678",5,3,3,1

| XCOM V2.6                            |                                               |        | -             |            | ×          |
|--------------------------------------|-----------------------------------------------|--------|---------------|------------|------------|
| o銃口鞆 ?□<br>o柠´≤?\$锎l`?□□≤o□d`□□□';芹? |                                               | ^      | 串口选择          |            |            |
| □鍼?□ф髂?□□                            |                                               |        | COM72:US      | B-Enhanced | -SE ~      |
| :勳))?口?                              |                                               |        | 波特率           | 115200     | ~          |
| 山#山 銀紀山?<br>閨勼go?口                   |                                               |        | 停止位           | 1          | ~          |
| \$ ?□□n´<br>1`□□s{嚊揼□□冣? □p髈?□□      | i her                                         | tron   | 数据位           | 8          | ~          |
| :覅溿?口? ?□#□@统□錽弾董岥'g?□               | ۳L الله<br>۵/۱۵:۵۲ و                          | 11 -11 | 校验位           | None       | ~          |
| \$ □□ os彄抩□□?□\$ □□r圹'               | -2012 (1964) - 1973 (1969) (1973) (1973) - 19 |        | 串口操作          | (●) 关闭     | 串口         |
| 20d.0                                |                                               |        |               |            |            |
| ready                                |                                               |        | 保存窗口          | ] 清除       | <b>妾</b> 收 |
| AT+CWSAP= ESPressit , 12345678 ,5,3  | 3,3,1                                         |        | □ 16进制        | 显示 DTB     |            |
| OK                                   |                                               |        | 🗹 RTS         | — 自記       | 加保存        |
|                                      |                                               | ~      | 🗌 时间翻         | 1000       | ms         |
| 单条发送 多条发送 协议传输 帮助                    | 1                                             |        |               |            |            |
| AT +CWMODE=2                         | 504 日 - 配置为softAP模                            | 式      | 55            | 2 发送新行     |            |
| AT +RST                              | 51                                            |        | 56            | ] 16进制发    | 送          |
| AT +CWSAP="ESPressif", "12345678     | 52 日 配置SoftAP参数                               | , 包    | <b>16</b> 7 [ | ] 关联数字     | 键盘         |
|                                      | 53 □ WiFi名称和密码                                |        | 58            | ] 自动循环     | 发送         |
|                                      | 54                                            |        | 59 J          | 周期 10      | ms         |
| 页码 6/6 移除此页 添加页码                     | 马 首页 上一页 下一页                                  | 尾      | 页 页码          | 1 2844     | ŧ          |
|                                      |                                               |        |               |            |            |
| www.openedv.com S:62                 | K:392 CTS:                                    | =0 DS  | K=U DCD=      | 0          |            |

图表 5-4 配置模块为 SoftAP 模式

上述设置后,使用手机搜索 WiFi,找不到名称为 ESPressif 的 WiFi。 同已知 WIFI 的名称,密码的连接方式一样,可使用 AT 指令直接连接,前提是知道正确的 WiFi 名称和密码,如图表 5-5 所示。

Copyright ©2012-2019, 成都亿佰特电子科技有限公司

| Autom -                                                                                                    | 0                                                                                                    | —                                    |                                                      |
|----------------------------------------------------------------------------------------------------|----------------------------------------------------------------------------------------------------|--------------------------------------|------------------------------------------------------|
| AT+CWTAP="ESPressif", "12345678"                                                                                                    | K                                                                                                    | 串口选择                                 |                                                      |
| VIFI GOT IP                                                                                                    |                                                                                                    | COM76: US                            | B-Enhanced-SF $\sim$                                 |
| DK                                                                                                    | 北人同日                                                                                                    | 波特率                                  | 115200 ~                                             |
|                                                                                                    | 指令凹亚                                                                                                    | 停止位                                  | 1 ~                                                  |
| A STATE OF                                                                                                    | N                                                                                                    | 数据位                                  | 8 ~                                                  |
| 连接成                                                                                                    | 又功                                                                                                    | 校验位                                  | None 🗸                                               |
|                                                                                                    |                                                                                                    | 串口操作                                 | ● 关闭串口                                               |
|                                                                                                    |                                                                                                    | 保存窗口                                 | ] 清除接收                                               |
|                                                                                                    |                                                                                                    | □ 16进制<br>☑ RTS<br>□ 时间翻             | 提示 DTR<br>自动保存<br>1000 ms                            |
|                                                                                                    |                                                                                                    |                                      |                                                      |
| 单条发送 多条发送 协议传输 素                                                                                                    | 昭助                                                                                                    |                                      |                                                      |
| 单条发送 多条发送 协议传输 書<br>□ AT+CWMODE=1                                                                                                    |                                                                                                    | 15                                   | 2 发送新行                                               |
| 单杂发送 多杂发送 协议传输 書                                                                                                    | 日期)<br>10 □<br>678 11 □                                                                                     | 15                                   | ☑ 发送新行<br>□ 16进制发送                                   |
| 单杂发送 多杂发送 协议传输 弄<br>□ AT+CNNODE=1<br>□ AT+CNJAP="ESFressif", "123454<br>□ AT+CLFSTA7                                                       | Rab 10                                                                                                    | 15<br>16<br>17                       | ☑ 发送新行 ☑ 16进制发送 ☑ 关联数字键盘                             |
| 单杂发送 多杂发送 协议传输 青<br>□ AT+CM002=1<br>□ AT+CRJAP="ESPressif", "123456<br>□ AT+CIFSTA7<br>□ AT+CIFSTAMAC?                                     | 10         -           678"         11           12         -           13         -                        | 16 [<br>16 [<br>17 [<br>18 [         | 2 发送新行<br>] 16进制发送<br>] 关联数字键盘<br>] 自动循环发送           |
| <ul> <li>单条发送 多条发送 协议传输 青</li> <li>本T-02000E=1</li> <li>AT-021AF="25Pressif", "123456</li> <li>AT-021FTA</li> <li>AT-021FTAMAC?</li> </ul> | 10         -           678"         11           12         -           13         -           14         - | 15 5<br>16 5<br>17 5<br>18 5<br>19 5 | 2 发送新行<br>16进制发送<br>1 关联数字键盘<br>1 自动循环发送<br>副期 10 ms |

图表 5-5 模块连接隐藏 Wi-Fi

2. 手机连接该热点的方式,打开设置->无线局域网->其他,如图表 5-6 所示。

| 6:32          |       | :::!! 4    | G 🔳   |
|---------------|-------|------------|-------|
| <设置           | 无线局域网 |            |       |
| E880-IR01-6   | 3     | ₽ 🤤        | · (i) |
| E880-IR01-7   |       | ₽ ≎        | i     |
| Ebyte_2G_1    |       | ₽ \$       | i     |
| Ebyte_5G_1    |       | â 🗟        | i     |
| tenda_TX      |       | <b>₽</b> 🤤 | i     |
| tenda_TX_50   | ;     | <b>₽</b> 🤤 | i     |
| test          |       | <b>₽</b> 🤤 | i     |
| TEST-CS       |       | <b>₽</b> 🤤 | (i)   |
| TEST_ZW       |       | ₽ 🤤        | • (i) |
| This is a big | baby  | <b>₽</b> 🤤 | i     |
| TXSYB_2G      |       | ₽ ≎        | i     |
| TXSYB_5G      |       | â 🤶        | (i)   |
| YH            |       | ₽ 🤶        | (i)   |
| ZIISOR_2_4G   | ;     | ₽ 🤶        | i     |
| 其他            |       |            |       |

图表 5-6 手机连接隐藏 Wi-Fi 步骤 1

3. 然后输入该 AP 的 WIFI 名称和密码, 然后点"加入", 如图表 5-7 所示。

| 6:41  |          | ::!! 4G 🔲  |
|-------|----------|------------|
|       | 输入网络信息   |            |
| 取消    | 其他网络     | 加入         |
| 名称 ES | Pressif  |            |
| 安全性   | W        | PA2/WPA3 > |
| 密码    | *        |            |
| 输入    | 12345678 |            |
|       |          |            |

图表 5-7 手机连接隐藏 Wi-Fi 步骤 2

4. 此时串口打印,如图表 5-8 所示。

| · · · · · · · · · · · · · · · · · · ·                                                       |                                            |           | 串口选                                                               | 择                                                                                                    |
|---------------------------------------------------------------------------------------------|--------------------------------------------|-----------|-------------------------------------------------------------------|----------------------------------------------------------------------------------------------------|
| +DIST_STA_IP:"f8:ff:o2:98:43:f3","1<br>+DIST_STA_IP:"f8:ff:o2:98:43:f3","1                  | 92.168.4.3"<br>92.168.4.3"                 |           | COM72                                                             | :USB-Enhanced-SF 🗸                                                                                                    |
| +DIST_STA_IP: "f8:ff:c2:98:43:f3", "1<br>+DIST_STA_IP: "f8:ff:c2:98:43:f3", "               | 92. 168. 4. 3"<br>92. 168. 4. 3            |           | 波特率                                                               | 115200 🗸                                                                                                    |
| +                                                                                           | 1                                          |           | 停止位                                                               | 1 ~                                                                                                    |
| 手机wifi的MAC地址                                                                                | 分面                                         | 已给手机的IP地址 | 数据位                                                               | 8 ~                                                                                                    |
|                                                                                             |                                            |           | 校验位                                                               | None ~                                                                                                    |
|                                                                                             |                                            |           | 串口操                                                               | 作 💓 关闭串口                                                                                                    |
|                                                                                             |                                            |           | 保存                                                                | 窗口                                                                                                    |
|                                                                                             |                                            |           |                                                                   | an annier                                                                                                    |
|                                                                                             |                                            |           | □ 16)<br>□ RTS<br>□ 时间                                            | 世制显示[] DTR<br>5 [] 自动保存<br>同数 1000 ms                                                                                                    |
| 单杂发送 多杂发送 协议传输 帮助                                                                           |                                            |           | □ 16);<br>▽ RTS<br>□ 时间                                           | 世制显示 DTR<br>は<br>前显示 DTR<br>に<br>自动保存<br>可数 1000 ms                                                                                                    |
| 单条发送 多条发送 协议传输 帮助<br>□ AT+CWMODE=2<br>□ AT+RST                                              | 50                                         |           | ☐ 16);                                                            | 世日<br>世制显示□ DTR<br>□ 自动保存<br>可戳 1000 ms<br>□ 发送新行<br>□ 16进制ビ洋                                                                                                    |
| 单杂发送 多杂发送 协议传输 帮助<br>□ AT+CWMODE=2<br>□ AT+RST<br>□ AT+CWSAF="ESPressif", "1234567E         | 50 D                                       |           |                                                                   | 世前に<br>世前<br>世前<br>日前<br>日前<br>保存<br>同職<br>1000 ms<br>一<br>自訪保存<br>同<br>で<br>し<br>日前<br>保存<br>同<br>し<br>に<br>し<br>日前<br>保存<br>の<br>し<br>日前<br>保存<br>一<br>日前<br>保存<br>一<br>二<br>日前<br>保存<br>一<br>二<br>日前<br>保存<br>一<br>二<br>二<br>二<br>二<br>二<br>二<br>二<br>二<br>二<br>二<br>二<br>二<br>二 |
| 单杂发送 多杂发送 协议传输 帮助<br>□ AT+CWM0DE=2<br>□ AT+RST<br>□ AT+CWSAP="ESPressif", "1234567E<br>□    | 50 C                                       |           | 55<br>56<br>57<br>58                                              |                                                                                                    |
| 单杂发送 多条发送 协议传输 帮助<br>□ AT +CWMODE=2<br>□ AT +RST<br>□ AT +CWSAP="ESPressif", "12345676<br>□ | 50    <br>51    <br>52    <br>53    <br>54 |           | □ 16);<br>□ 16);<br>□ RTS<br>□ B†ji<br>56<br>56<br>57<br>58<br>59 |                                                                                                    |

图表 5-8 手机连接 Wi-Fi 成功

### 5.3. 连接指定路由器

如果两个 WiFi 的名称相同, 密码相同, 会随机连接到其中一个路由器。以下可以通过指 定路由器的 MAC 地址连接至指令的路由器。

1. 配置两个 E103-W10 为 Soft AP 模式,如图表 5-9 所示。

| XCOM V2.6          |      |               |        |                          |                         | ×               |
|--------------------|------|---------------|--------|--------------------------|-------------------------|-----------------|
| F+CWMODE=2         |      |               |        | -<br>串口选择                |                         |                 |
| 指令回显               |      |               |        | COM7:Sil:                | icon Labs               | CP2 $\sim$      |
| 返回结果               |      |               |        | 、<br>波特率<br>停止位<br>数据位   | 115200<br>1<br>8        | ~               |
|                    |      |               |        | 校验位                      | None                    | ~               |
|                    |      |               |        | 串口操作                     | <b>●</b> 关              | 闭串口             |
|                    |      |               | - 1    | 保存窗口                     | 1 清防                    | 接收              |
|                    |      |               |        | □ 16进制<br>☑ RTS<br>□ 时间戳 | 显示[] DI<br>[] 自<br>1000 | R<br>动保存<br>ms  |
| 单条发送 多条发送 协议传输 帮助  |      |               |        |                          |                         |                 |
| AT+CWMODE=2 大发送的指令 | ¢    |               |        |                          |                         | 送               |
|                    |      | ±1            | 开文件    | 发送文件                     | ○ 月际                    | <b>反应</b><br>发详 |
| ] 16进制发送 🗹 发送新行    |      | 0% 正点         | 原子官方   | étzhttp://w              | ww.opened               | w.com/          |
| S-13               | R:19 | CTS=0 DSR=0 D | CD=0 = | 前时间 16:33                | 7-49                    |                 |

图表 5-9 配置 SoftAP 模式

 按照"已知WIFI的SSID, password"配置两个名称为"E103-W10",密码为"12345678" 的WiFi热点,如图表 5-10所示。

| XCOM V2.6                             |                   | <u>122</u>                                              |                         | ×        |
|---------------------------------------|-------------------|---------------------------------------------------------|-------------------------|----------|
| AT+CWSAP="E103-W10", "12345678", 5, 3 |                   | -<br>串口选择                                               |                         |          |
| ок                                    |                   | COM7:Sili                                               | con Labs CP:            | 2 ~      |
|                                       |                   | 波特率                                                     | 115200                  | ~        |
|                                       |                   | 停止位                                                     | 1                       | ~        |
|                                       |                   | 数据位                                                     | 8                       | ~        |
|                                       |                   | 校验位                                                     | None                    | ~        |
|                                       |                   | 串口操作                                                    | ● 关闭串                   | 40       |
|                                       | _                 | 保存窗口                                                    | 清除接                     | 枚        |
|                                       |                   | <ul> <li>□ 16进制</li> <li>☑ RTS</li> <li>□ 时间</li> </ul> | 显示 DTR<br>日 自动作<br>1000 | ≹存<br>ms |
| 甲杀友运 多条发送 协议传输 帮助                     |                   |                                                         |                         |          |
| AT +CWSAP = E103-W10 , 12345678 ,5,3  |                   |                                                         | 发送                      |          |
|                                       |                   |                                                         | 清除发送                    | ź        |
| □ 定时发送 周期: 1000 ms                    | 打开文件              | 发送文件                                                    | 停止发送                    | ź        |
| □ 16进制发送 🗹 发送新行                       | 0% 正点原子官方         | 仓坛http://ww                                             | w. openedv. o           | om/      |
| 🔅 - www.openedv.com S:36 R:42         | CTS=0 DSR=0 DCD=0 | 前时间 16:40                                               | :11                     |          |

图表 5-10 配置 SoftAP 参数

3. 此时PC只能搜到一个名为"E103-W10"的WiFi,连接该WiFi将可能连接到上述任意一个 模块。如图表 5-11所示。

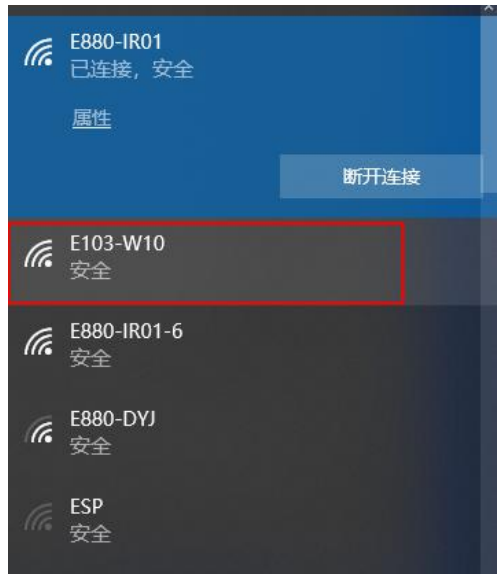

图表 5- 11 搜索 SoftAP

4. 使用指令AT+CIPAPMAC?分别查询各自的MAC地址,如:"c6:4f:33:d6:4a:f5"和
 "c6:4f:33:d6:4a:f9"。如图表 5- 12和图表 5- 13所示。

| т+стрармас?                                                                                                    | returns by 100                                                                                                    |
|----------------------------------------------------------------------------------------------------|----------------------------------------------------------------------------------------------------|
| CIPAPMAC: "c6:4f:33:d6:4a:f9"                                                                                                    | 串口选择                                                                                                    |
| ж                                                                                                    | COM7:Silicon Labs CP2                                                                                                    |
|                                                                                                    | 波特率 115200                                                                                                    |
|                                                                                                    | 停止位 1                                                                                                    |
|                                                                                                    | 数据位 8                                                                                                    |
|                                                                                                    | 校验位 None                                                                                                    |
|                                                                                                    | 串口操作 💽 关闭串                                                                                                    |
|                                                                                                    | 保存窗口  清除接                                                                                                    |
|                                                                                                    | □ 16进制显示□ DTR                                                                                                    |
|                                                                                                    | ✓ RTS 目誌加                                                                                                    |
| 单条发送 多条发送 协议传输 帮助                                                                                                    |                                                                                                    |
| AT +CIPAPMAC?                                                                                                    | る友送                                                                                                    |
|                                                                                                    |                                                                                                    |
| □ 定时发送 周期:1000 ms                                                                                                    | 打开文件 发送文件 停止发送                                                                                                    |
|                                                                                                    |                                                                                                    |
| □ 16进制发送 ☑ 发送新行<br>查 · www.openedv.com S:14 R:51<br>图表 5- 12 查询模块                                                                                                    | 0% 正点原子省方论坛http://www.opanedv.o<br> CTS=0 DSR=0 DCD=0   当前时间 17:36:23<br>决 1 SoftAP MAC 地址                                                                                                    |
| □ 16进制发送 ☑ 发送新行<br>✿ - www.openedv.com   S:14   R:51<br>图表 5- 12 查询模块<br>∰ xcom V2.6                                                                                                    | 0% 正点原子官方论坛http://www.openedv.o<br> CTS=0 DSR=0 DCD=0 当前时间 17:36:23                                                                                                    |
| □ 16进制发送 ☑ 发送新行<br>查 - www.openedv.com S:14 R:51<br>图表 5- 12 查询模块<br>∰ XCOM V2.6<br>T+CTERMAC?<br>CTANUC?<br>CTANUC?<br>CTA | 0% 正点原子當方论坛http://www.openedv.o<br> CTS=0 DSR=0 DCD=0 当前时间 17:36:23                                                                                                    |
| □ 16进制发送 ☑ 发送新行<br>◆ - www.openedv.com S:14 R:51     图表 5- 12 查询模块     Since V2.6     T+CTFATMC?     CTFATMC?     GTATMC?     Gtate(1:33:db)44:65"     If                                                                                                    | 0% 正点原子當方论坛http://www.openedv.o<br> CTS=0 DSR=0 DCD=0 当前时间 17:36:23                                                                                                    |
| □ 16进制发送 ☑ 发送新行<br>✿ • www.openedv.com S:14 R:51<br>图表 5- 12 查询模块<br>ﷺ XCOM V2.6<br>UT ATRADIC" "6:4£:33:48:44:55"<br>IX                                                                                                    | 0% 正点原子當方论坛http://www.openedv.o<br> CTS=0 DSR=0 DCD=0 当前时间 17:36:23                                                                                                    |
| □ 16进制发送 ☑ 发送新行<br>✿ - www.openedv.com S:14 R:51<br>图表 5- 12 查询模块<br>∰ XCOM V2.6<br>V*CTRATMCC"<br>*CTRATMCC"<br>*CTRATCMC"<br>*CTRATMCC"<br>*CTRATMCC"<br>*CTRATCMC"<br>*CTRATMCC"<br>*CTRATMCC"<br>*CTRATMCC"<br>*CTRATCMC"<br>*CTRATCMC"                                                                                                    | 0% 正点原子當方论坛http://www.openedv.o<br>CTS=0 DSR=0 DCD=0 当前时间 17:36:23                                                                                                    |
| □ 16进制发送 ☑ 发送新行<br>◆ • www.openedv.com S:14 R:51<br>图表 5- 12 查询模块<br>☆ xccOM V2.6<br>tr CETRATMC?<br>*CETRATMC?<br>*CETRATMC?                                                                                                    | 0% 正点原子當方论坛http://www.openedv.o<br>CTS=0 DSR=0 DCD=0 当前时间 17:36:23                                                                                                    |
| □ 16进制发送 ☑ 发送新行<br>◆ • www.openedv.com S:14 R:51<br>图表 5- 12 查询模块<br>☆ xccOM V2.6<br>tr CETRATMCC <sup>*</sup> v6:4£:33: d0:44:£5 <sup>*</sup><br>XK                                                                                                    | 0% 正点原子當方论坛http://www.openedv.o<br>CTS=0 DSR=0 DCD=0 当前时间 17:36:23                                                                                                    |
| □ 16进制发送 ☑ 发送新行<br>▲ • www.openedv.com S:14 R:51<br>图表 5- 12 查询模块<br>∰ XCOM V2.6<br>MT*CTFATMAC?<br>************************************                                                                                                    | 0% 正点原子富方论坛http://www.opunedv.o<br>CTS=0 DSR=0 DCD=0 当前时间 17:36:23<br>来 1 SoftAP MAC 地址<br>- □ ×<br>#ロ选择<br>COM64 USB-Enhanced-SE ∨<br>波特率 115200 ∨<br>停止位 1 ∨<br>数据位 8 ∨<br>校验位 None ∨<br>用口操作 ● 关闭串口                                                                                                    |
| □ 16进制发送 ☑ 发送新行<br>▲ • www.openedv.com S:14 R:51<br>图表 5- 12 查询模块<br>∰ XCOM V2.6<br>AT*CITAPIAC: <sup>**</sup> e5-4£:33:46:4a:£5"<br>38                                                                                                    | 0% 正点原子當方论坛http://www.openedv.o<br>CTS=0 DSR=0 DCD=0 当前时间 17:36:23<br>来 1 SoftAP MAC 地址<br>本日法経<br>COM64.1058-Enhanoed-SE ∨<br>波特率 115200 ∨<br>停止位 1 ∨<br>熱潮位 8 ∨<br>税验位 №eee ∨<br>単口操作 ● 关闭串ロ<br>保存窗口 斎除操收                                                                                                    |
| □ 16进制发送 ☑ 发送新行<br>◆ - www.openedv.com S:14 R:51<br>图表 5- 12 查询模块<br>☆ XCOM V2.6<br>AT -CTFATMC?<br>*CIFATMC? **Ci-4f:33:46:4a:£5*<br>3K                                                                                                    | 0% 正点原子當方论坛http://www.openedv.o         CTS=0 DSR=0 DCD=0         当前时间 17:36:23         央 1 SoftAP MAC 地北         中口法择         C3M64: USB-Enhanced-SE ∨         波特案         115200 ∨         停止位         東口操作         使给位         NRA         単口法择         115200 ∨         停止位         1         波特案         115200 ∨         保存面口         第編炮         16进制混示         16进制混示         116         116         116         116         116         116         116         116         116         116         116         116         116         116         116         116         116         116         116         116         116                                                                                                    |
| <ul> <li>□ 16进制发送 ☑ 发送新行</li> <li>▲ • www.openedv.com S:14 R:51</li> <li>图表 5- 12 查询模式</li> <li>▲ XCOM V2.6</li> <li>AT • CT ATMAC?</li> <li>* CT ATMAC?</li> <li>* CT</li></ul>                                                                                                    | 0% 正点原子當方论坛http://www.opanedv.o         CTS=0 DSR=0 DCD=0         当前时间 17:36:23         央 1 SoftAP MAC 地北         中口法择         03864: USB-Enhanced-SE >         波特案 115200 ~         停止位 1         減損位 8         総合 None         単口操作 ● 关闭串口         保存部 新除撫收         16进制显示 100 ms         日時間職 1000 ms                                                                                                    |
| □ 16进制发送 ☑ 发送新行 ▲ • www.openedv.com S:14 R:51 图表 5- 12 查询模块 ※ XCOM V2.6 At •CTFATMC? •CTFATMC? •CTFATMC? •CTFATMC? **********************************                                                                                                    | ○% 正点原子當方论坛http://www.openedv.o         ○CTS=0 DSR=0 DCD=0         当前时间 17:36:23         央 1 SoftAP MAC 地北         中口选择         ○DE64: USB=Tahanoed=CF         波特案 115200 ~         停止位 1         支援前金         市口操作 ● 关闭串口         保存窗口 斎跡撮吹         □ 10減制還示□ DTB         ○目前職 1000 ms         ○広振雲                                                                                                    |
| <ul> <li>□ 16进制发送 ☑ 发送新行</li> <li>▲ • www.openedv.com S:14 R:51</li> <li>图表 5- 12 查询模块</li> <li>※ XCOM V2.6</li> <li>At *CTFATMAC?</li> <li>************************************</li></ul>                                                                                                    | ○% 正点原子當方论坛http://www.openedw.e         ○CTS=0 DSR=0 DCD=0         当前时间 17:36:23         央 1 SoftAP MAC 地北         ×         串口透释         ©004 USB-Enhanced-SE ◆         波特率 115200 ◆         停止位 1 ◆         謝根位 8 ◆         根口操作 ● 天闭串口         保存窗口 素除摄收         □16进制显示□ DTR         ○ DTS         ● 田阔剛 1000 ms         「 送送         演將发送                                                                                                    |
| □ 16进制发送 ☑ 发送新行         ▲ ・www.openedv.com       S:14         R:51         図表 5- 12 查询模块         ● XCOM V2.6         At <ctfatmac?< td="">         CTATAMAC?         CTATAMAC?         ************************************</ctfatmac?<>                                                                                                    | ○% 正点原子當方论坛http://www.openedw.e         ○CTS=0 DSR=0 DCD=0         当前时间 17:36:23         央 1 SoftAP MAC 地北         ×         串口透释         OWM4 USB-Ruhanced-SF         保存窗口         #R口撥作         ● 日胡爾爾         1000         第將发送         1000         第         「日初四日         第         「日初回         1000         1000         1000         1000         1000         1000         1000         1000         1000         1000         1000         1000         1000         1000         1000         1000         1000         1000         1000         1000         1000         1000         1000         1000         1000         1000         1000         1000         1000         1000         1000         1000         10000    < |
| □ 16进制发送 ☑ 发送新行         ▲ ・www.openedv.com       S:14         R:51         図表 5- 12 查询模块         響 XCOM V2.6         XI* CTEATMAC?         CTEATMAC?         CTEATMAC?         **         **         **         **         **         **         **         **         **         **         **         **         **         **         **         **         **         **         **         **         **         **         **         **         **         **         **         **         **         **         **         **         **         **         **         **         **         **         **         **         **         **         **         **                                                                                                    | ○% 正点原子當方论坛社tp://www.openedw.e         ○CTS=0 DSR=0 DCD=0         当前时间 17:36:23         史 1 SoftAP MAC 地址         ×         串口透释         ©0064 USB-Ethansed-SE ×         波特家 115200 ×         得止位 1 ×         封根位 8 ×         板验位 None ×         串口操作 ● 关闭串口         「15:200 ×         第線撥位         日前間 1000 ns         「16:24時2〒、DTR         」目前保育         「第條接收         「16:25         「支送文件         「算條支送         「174文件         文章         「174文件         ○         「174文件         ○         「174文件         ○         ○         ○         ●         ○         □         ○         ○         ○         ○         ○         ○         ○         ○         ○         ○         ○         ○         ○         ○         ○         ○               |
| □ 16进制发送 ☑ 发送新行         ▲ ・www.openedv.com       S:14       R:51         図表 5- 12 查询模块         第 XCOM V2.6         AT *CTFATMC?         CTATATAC?         CTATATAC?         ************************************                                                                                                    | ○% 正点原子當方论坛http://www.openedw.e         ○CTS=0 DSR=0 DCD=0         当前时间 17:36:23         央 1 SoftAP MAC 地址         ×         串口透择         ©0064 USB-Enhanced-SE ◆         波特率 115200 ◆         得止位 1 ◆         東相保作 ● 天胡卑口         保存窗口 斎務攝收         □16进制显示□ DTR         ○ TTS □ 自动保存         ● 时间翻 1000 ms         「 打开文件 发送文件 停止发送         ○ M 正点原子育方论坛http://www.openedw.com/         CTS=0 DSR=0 DCD=0                                                                                                    |

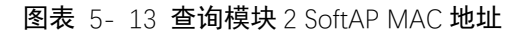

5. 配置第三个模块 Station 模式,如图表 5-14 所示。

| XCOM V2.6                     | -                           |                        | ×         |
|-------------------------------|-----------------------------|------------------------|-----------|
| AT+CWMODE=1                   | 串口选择                        |                        |           |
|                               | COM76: US                   | B-Enhanced-            | se 🗸      |
| ЭК                            | 波特室                         | 115200                 | ~         |
|                               | 停止位                         | 1                      | ~         |
|                               | 数据位                         | 8                      | ~         |
|                               | 校验位                         | None                   | ~         |
|                               | 串口操作                        | 🛞 关闭                   | 串口        |
|                               | 保存窗                         | コ 清除措                  | 諔         |
|                               | □ 16进#<br>☑ RTS<br>□ 时间留    | 退示[]DTR<br>]自动<br>1000 | ]保存<br>ms |
| 单条发送 多条发送 协议传输 帮助             |                             |                        |           |
| AT+CWMODE=1                   |                             | ~ 发送                   |           |
|                               |                             | ↓ 清除发                  | 送         |
| □ 定时发送 周期: 1000 ms            | 打开文件 发送文件                   | 停止发                    | 送         |
| □ 16进制发送 🔽 发送新行               | 0% 正点原子官方论坛http://          | www.openedv.           | com/      |
| 🔅 🗸 www.openedv.com S:13 R:20 | CTS=0 DSR=0 DCD=0 当前时间 17:4 | 15:03                  |           |

图表 5-14 配置模块为 Station 模式

 连接到 MAC 地址为"c6:4f:33:d6:4a:f9"的 SoftAP。如图表 5-15 所示。 相关指令 AT+CWJAP="E103-W10","12345678","c6:4f:33:d6:4a:f9"

| XCOM V2.6                                                  |           | -                        |                         | ×              |
|------------------------------------------------------------|-----------|--------------------------|-------------------------|----------------|
| AT +CWMODE=1                                               |           | 串口选择                     |                         |                |
|                                                            |           | COM76: USB               | Enhance                 | l-se ~         |
| OK<br>AT+CWJAP="E103-W10", "12345678", "c6:4f:33:d6:4a:f9" |           | 波特车                      | 115200                  | ~              |
| WIFI CONNECTED                                             |           | 停止位                      | 1                       | ~              |
| WIFI GOT IP                                                |           | 教据位                      | 8                       | ~              |
| ок                                                         |           | 核验位                      | None                    | ~              |
|                                                            |           | 0.0212                   |                         | 200            |
| K                                                          |           | <b>一日</b>                | 10 ×1                   | 打甲口            |
| Nu Du Du d                                                 |           | 保存窗口                     | 清除                      | 接收             |
| 连接成功                                                       |           | □ 16进制<br>☑ RTS<br>□ 时间戳 | 記示[] DT<br>[] 自<br>1000 | R<br>动保存<br>ms |
| 单条发送 多条发送 协议传输 帮助                                          |           |                          |                         |                |
| AT+CWJAP="E103-W10", "12345678", "e6:4f:33:d6:4a:f9"       |           |                          | 发                       | Ĕ              |
|                                                            |           |                          | 清除                      | 发送             |
| □ 定时发送 周期: 1000 ms                                         | 打开文件      | 发送文件                     | 停止                      | 发送             |
| □ 16进制发送 ☑ 发送新行 0                                          | * 正点原子官   | 方论坛http://w              | w. opened               | w.com/         |
| • www.openedv.com S:65 R:108 CTS=0 DS                      | R=0 DCD=0 | 当前时间 17:47               | :19                     |                |

图表 5-15 连接到指定的 SoftAP

Station 打印连接成功并显示连接的 SoftAP 的 MAC 地址。

7. Soft AP 端串口打印如图表 5-16 所示。

| A M | 1 V | vv               |
|-----|-----|------------------|
| AIN | TV. | $\Lambda\Lambda$ |

| XCOM V2.6                                       |          |           |          |            |                        | ×       |
|-------------------------------------------------|----------|-----------|----------|------------|------------------------|---------|
| AT +CIPAPMAC?                                   |          |           |          |            |                        |         |
| +CIPAPMAC: c6:41:33:d6:4a:19                    |          |           |          | COM7:Sili  | con Labs               | CP2 v   |
| OK<br>+STA_CONNECTED: "f4:of:a2:24:f4:09"       | _        |           |          | 波特室        | 115200                 | ~       |
| +DIST_STA_IP: "f4: of: 02:24: f4:09", "192. 168 | 3. 4. 2" |           |          | 停止位        | 1                      | ~       |
|                                                 |          |           |          | 数据位        | 8                      | ~       |
| 对端的MAC地址, IP地址                                  | 上报信息     |           |          | 校验位        | None                   | ~       |
|                                                 |          |           |          | 串口操作       | <ul> <li>美術</li> </ul> | ᇜ口      |
|                                                 |          |           |          | 保存窗口       | 清除                     | 接收      |
|                                                 |          |           |          | 16进制       | 显示[] DTH               | R       |
|                                                 |          |           |          | 🖂 RTS      | 🗌 (þ.                  | 动保存     |
|                                                 |          |           |          | 🗌 时间戳      | 1000                   | ms      |
| 单条发送 多条发送 协议传输 帮助                               |          |           |          |            |                        |         |
| AT +CIPAPMAC?                                   |          |           |          | 1          | ^ 发道                   | ž       |
|                                                 |          |           |          |            |                        |         |
|                                                 |          |           |          |            | ] 清除》                  | 送送      |
| □ 定时发送 周期: 1000 ms                              |          |           | 打开文件     | 发送文件       | 停止发                    | 党送      |
| □ 16进制发送 🗹 发送新行                                 |          | 0%        | 正点原子官方   | 论坛http://w | ww. openedv            | r. com/ |
| 🔅 🗸 www.openedv.com S:14                        | R:135    | CTS=0 DSR | =0 DCD=0 | 当前时间 17:51 | :39                    |         |

图表 5-16 连接成功打印信息

8. 同理,也可以连接到另一个模块的 Soft AP。

## 6. smartconfig 配网

本章以 iphone 手机为例。

## 6.1. ESP-TOUCH

1. 下载 ESP-TOUCH APP, 苹果手机打开 App Store, 搜索 Espressif Esptouch,下载 如图表 6-1 所示。

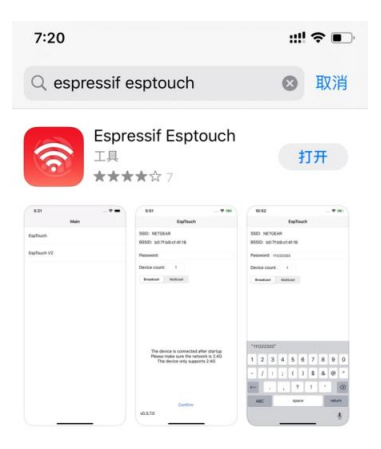

图表 6-1 下载 ESP-TOUCH APP

#### 2. 连接手机到路由器

Copyright ©2012 - 2019, 成都亿佰特电子科技有限公司

| 7:16       |       | :::! 중 ∎⊃          |
|------------|-------|--------------------|
| く设置        | 无线局域网 |                    |
|            |       |                    |
| 无线局域       | 网     |                    |
| ✓ E880-IR0 | )1    | <b>₽</b> 중 (j)     |
| 网络         |       |                    |
| 5G         |       | a 🕈 (j)            |
| ChinaNet   | -hWDm | 🔒 🤶 🚺              |
| ChinaNet   | -nqVi | ● <del>?</del> (j) |
| E880-DY    | J     | 🔒 🗢 🚺              |
| E880-IR0   | 01-6  | 🔒 🗢 🚺              |
| E880-IRC   | )1-7  | 🔒 🗢 🚺              |
| Ebyte_2G   | 1     | 🛾 🗢 🚺              |

### 图表 6-2 手机连接到指定路由器

3. 打开 ESP-TOUCH APP, 选择 Esp Touch, 设备数量 1, "广播"方式, 如图表 6-3 所示。

| 7:27 🕇       |               | ::!! † 🗊 |
|--------------|---------------|----------|
| <b>〈</b> 主页  | EspTouch      |          |
| SSID: E880-  | IR01          |          |
| BSSID: 54:75 | 5:95:2d:6c:26 |          |
| 密码:          |               | Ø        |
| 设备数量:        | 1             |          |
| 广播           | 组播            |          |

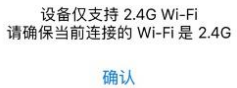

APP-v2.1.0 / SDK-v0.3.7.0

图表 6-3 设置 ESP-TOUCH APP

4. 配置 E103-W10 为 Station 模式,开启 ESP-TOUCH 配网方式,相关指令如下,操作如图表 6-4 所示。
 AT+CWMODE=1
 AT+RST
 AT+CWSTARTSMART=1

AN1XXX

| A M | 1 V | VV               |
|-----|-----|------------------|
| AIN | TV. | $\Delta \Lambda$ |

| XCOM V2.6                       |          | -        |                      | ×         |
|---------------------------------|----------|----------|----------------------|-----------|
|                                 | ^        | 串口选择     |                      |           |
|                                 |          | COM76:US | B-Enhanced           | -SF ~     |
|                                 |          |          | -                    |           |
| )(fino?ロロ1`ロ?ロロ'。)<br>`ロロ ' (理称 |          | 波特率      | 115200               | ~         |
|                                 |          | 停止位      | 1                    | ~         |
| ?□                              |          | 461072   |                      |           |
| 1(①翔?                           |          | 剑墙11     | 8                    | ~         |
| ,<br>□•銃口鋖床曜匊ਫ´?                |          | 校验位      | None                 | ~         |
| `□?□□₅′□1`□□□₅₅帅抔□              |          | 串口操作     | <ul><li>美i</li></ul> | 和串口       |
|                                 |          | /2 方 空口  | ANE F                | 検出し       |
| eady                            |          | 1本1于图1-  |                      | 1gux      |
| T+CWSTARTSMART=1                |          | □ 16进制   |                      | К.        |
| K                               |          | M RTS    |                      | 动保存       |
|                                 | *        | 时间都      | 1000                 | ms        |
| 单条发送 多条发送 协议传输 帮助               |          |          |                      |           |
| AT+CWMODE=1 10                  |          | 15       | 2 发送新行               | ř.        |
| AT+RST 11                       |          | 16       | 16进制发                | 送         |
| AT+CWSTARTSMART=1 12            | _        | 17       | □ 关联数字               | <b>雑盘</b> |
| 13                              | _        | 18       | _<br>  白动循羽          | 泼祥        |
|                                 | _        | 19       | 周期 10                | ms        |
|                                 | <b>F</b> | Dilla de |                      |           |

图表 6-4 配置 Station 模式

5. 输入路由器的密码,如果该 WiFi 不需要密码,输入空格,点击手机界面下方的"确认" 串口打印如图表 6-5 所示。

| XCOM V2.6                                                                     |     |           |     |     |         |          |      | 14     | -          |         | ×     |
|-------------------------------------------------------------------------------|-----|-----------|-----|-----|---------|----------|------|--------|------------|---------|-------|
| 口(江)?                                                                         |     |           |     |     |         |          | ^    | 串口选    | 译          |         |       |
| ? ?<br>#□。鏡□鋖帍嘽匊ਫ́?                                                           |     |           |     |     |         |          |      | COM76: | USB-E      | nhanced | -Se 🗸 |
| d`□?□□g' □1`□□□gs帥抔□                                                          |     |           |     |     |         |          |      | 波特室    | 1          | 15200   | ~     |
| ?□\$`□□【踱n□<br>?□1`□                                                          |     |           |     |     |         |          |      | 停止位    | 1          |         | ~     |
| ready<br>AT+CWSTARTSMART=1                                                    |     |           |     |     |         |          |      | 数据位    | 8          |         | ~     |
| OK                                                                            |     |           |     |     |         |          |      | 校验位    | N          | one     | ~     |
| smartconfig type:ESPTOUCH<br>smartconfig type:ESPTOUCH<br>Smart set wifi info |     | t Her A P | 法自  |     |         |          |      | 串口操    | ſF 🥳       | )<br>关闭 | 串口    |
| ssid:E880-IRUI                                                                | g∟ł | 代刊XAP     | 信息  |     |         |          |      | 保存     | <u>6</u> 0 | 清除      | 數收    |
| password: JSZXE680<br>WIFT CONNECTED                                          |     |           |     |     |         |          |      | □ 16)# | 制限力        | DTR     |       |
| WIFI GOT IP                                                                   |     |           |     |     |         |          |      | RTS    |            | □自幸     | 力保存   |
| martconfig connected wifi 连接成功                                                | b   |           |     |     |         |          | ~    | 🗌 时间   | 職          | 1000    | ms    |
| 单条发送 多条发送 协议传输 帮助                                                             |     |           |     |     |         |          |      |        |            |         |       |
| AT +CWMODE=1                                                                  | 10  |           |     |     |         |          |      | 15     | ⊠涉         | 送新行     |       |
| AT +RST                                                                       | 11  |           |     |     |         |          |      | 16     | 1          | 8进制发    | 送     |
| AT +CWSTARTSMART=1                                                            | 12  |           |     |     |         |          |      | 17     | ⇒          | 联数字     | 键盘    |
|                                                                               | 13  |           |     |     |         |          |      | 18     | ΠÉ         | 动循环     | 发送    |
|                                                                               | 14  |           |     |     |         |          |      | 19     | 周期         | 10      | ms    |
| 页码 2/2 移除此页 添加页码                                                              | 首页  | 上一到       | 5 T | 一页  | 尾页      | 页码       | 1    | 跳转     | 导          | 入导出养    | 目     |
| 🔅 🔹 www.openedv.com S:48                                                      |     | R:785     |     | CTS | =0 DSR: | =0 DCD=0 | ) 当前 | 前时间 19 | 9:33:43    | 3       | .:    |

图表 6-5 开启 Smart config

6. 手机收到配网成功的信息,如图表 6-6 所示。

AN1XXX

| 7:30 -                                                 |     |
|--------------------------------------------------------|-----|
| く主页 EspTouch                                           |     |
| SSID: E880-IR01                                        |     |
| 密码:                                                    | Ø   |
| 设备数量: 1                                                |     |
| 广播组播                                                   |     |
| 执行结果<br>Bssid: c44f33d64b04, Address:<br>192.168.1.176 |     |
| 确认                                                     |     |
|                                                        |     |
| 设备仅支持 2.4G Wi-Fi<br>请确保当前连接的 Wi-Fi 是 2                 | .4G |
| 确认                                                     |     |
| AFF-V2.1.0/ SUN-VU.S.7.0                               |     |

图表 6-6 手机端启动配网

7. 停止 SmartConfig

配网成功后,在发送其他指令之前,发送指令 AT+CWSTOPSMART 停止 SmartConfig 配网。 如图表 6-7 所示。

| and a second second second second second second second second second second second second second second second                               |                            |  |       |                                                       |                                                                                                    | X                                                           |
|----------------------------------------------------------------------------------------------------|----------------------------|--|-------|-------------------------------------------------------|----------------------------------------------------------------------------------------------------|-------------------------------------------------------------|
| ،, المراجع المراجع المراجع المراجع المراجع المراجع المراجع المراجع المراجع المراجع المراجع المراجع المراجع الم                               |                            |  | ^     | - 串口选择                                                | 1                                                                                                    |                                                             |
| · 日: 日日愛 日1 日日日愛新時代日<br>· 日\$` 日日 御御日                                                                                                    |                            |  |       | COM76:U                                               | SB-Enhance                                                                                                    | d-SE                                                        |
|                                                                                                    |                            |  |       | 1                                                     |                                                                                                    |                                                             |
| eady                                                                                                    |                            |  |       | 波特率                                                   | 115200                                                                                                    |                                                             |
| T+CWSTARTSMART=1                                                                                                    |                            |  |       | در سر                                                 |                                                                                                    |                                                             |
|                                                                                                    |                            |  |       | 1号止1立                                                 | 1                                                                                                    |                                                             |
| K                                                                                                    |                            |  |       | 新据位                                                   | 8                                                                                                    |                                                             |
| martconfig type.ESFICULA                                                                                                    |                            |  |       | XADALIZ                                               | 1770                                                                                                    |                                                             |
| mart get wifi info                                                                                                    |                            |  |       | 校验位                                                   | None                                                                                                    |                                                             |
| sid: E880-IR01                                                                                                    |                            |  |       |                                                       |                                                                                                    |                                                             |
| assword: JSZXE880                                                                                                    |                            |  |       | 串口操作                                                  | ⊑ <u>·</u> ● 关                                                                                                    | 闭串                                                          |
| IFI CONNECTED                                                                                                    |                            |  |       |                                                       |                                                                                                    |                                                             |
| IFI GOT IP                                                                                                    |                            |  |       | 保存窗                                                   | 口 清除                                                                                                    | (<br>注<br>接<br>化                                            |
|                                                                                                    |                            |  |       |                                                       |                                                                                                    |                                                             |
| martconfig connected wifi                                                                                                    |                            |  |       | ☐ 16±#4                                               |                                                                                                    | rp.                                                         |
| martconfig connected wifi<br>T+CWSTOPSMART                                                                                                   |                            |  |       | □ 16进;                                                | 制显示[] D                                                                                                    | CR                                                          |
| martconfig connected wifi<br>I+CWSTOPSMART<br>K                                                                                              |                            |  |       | □ 16进f<br>☑ RTS                                       | 制显示[] Di                                                                                                    | FR<br>日本力(第                                                 |
| martoontig connected wifi<br>It WSTOPSMART<br>K                                                                                              |                            |  |       | □ 16进f<br>☑ RTS<br>, □ 时间                             | 制显示[] D1<br>[] 自<br>戰 1000                                                                                                    | CR<br>J之力保                                                  |
| m <u>artconfig connect</u> ed wifi<br>I+CWSTOPSMART<br>K<br>单条发送 多条发送 协议传输 帮助                                                                |                            |  |       | □ 16进f<br>☑ RTS<br>, □ 时间f                            | 制显示[] D1<br>  自<br>戦 1000                                                                                                    | rR<br>I志力保<br>,                                             |
| martconfig connected wifi<br>I+CWSTOPSMART<br>K<br>单条发送 多条发送 协议传输 帮助<br>AT+CWMODE=1                                                          | 10                         |  | ~     | □ 16进行<br>☑ RTS<br>, □ 时间管<br>15                      | 制显示[] II<br>□ É<br>戳 1000                                                                                                    | rR<br>I志力保<br>丁                                             |
| martconfig connected wifi<br>I+CWSTDPSMART<br>K<br>单杂发送 多条发送 协议传输 帮助<br>AT+CWMDDE=1<br>AT+FST                                                | 10                         |  | <br>~ | □ 16进<br>☑ RTS<br>□ 时间<br>15<br>16                    | 制显示□ pī<br>□ 自<br>戳 1000<br>☑ 发送新1<br>□ 16进制                                                                                                 | rR<br>i动保<br>了<br>支送                                        |
| martconfig connected wifi<br>revSTOFSMART<br>K<br>華奈发送 多奈发送 协议传输 帮助<br>Art-VSTODE=1<br>Art-VSTARTSMART                                       | 10<br>11<br>12             |  |       | □ 16进<br>□ RTS<br>□ 时间<br>15<br>16<br>17              | 制显示[] D<br>☐ 自<br>戳 1000<br>☑ 发送新1<br>☐ 16进制2<br>□ 关联数=                                                                                      | FR<br>运力保<br>丁<br>支送<br>字键络                                 |
| mertconfig connected wifi<br>T+CWSTOPSMART<br>K<br>单杂发送 多杂发送 协议传输 帮助<br>AT+CWSMODE=1<br>AT+CWSMOPE-1<br>AT+CWSTOPSMART<br>AT+CWSTOPSMART     | 10<br>11<br>12<br>13       |  | <br>  | □ 16进<br>□ RTS<br>□ 时间<br>15<br>16<br>17<br>18        | <ul> <li>割显示□ D1</li> <li>□ 自</li> <li>戰</li> <li>1000</li> <li>☑ 发送新行</li> <li>□ 16进制;</li> <li>□ 关联数<sup>3</sup></li> <li>□ 自动衙</li> </ul> | rR 脑保 5 发 建 7 发 建 7 无 1 元 1 元 1 元 1 元 1 元 1 元 1 元 1 元 1 元 1 |
| mertconfig connected wifi<br>I+CWSTOPSMART<br>K<br>单条发送 多条发送 协议传输 帮助<br>AT+CWSTOPE-1<br>AT+CWSTAFTSMART<br>AT+CWSTAFTSMART<br>AT+CWSTOPSMART | 10<br>11<br>12<br>13<br>14 |  |       | □ 16进f<br>☑ RTS<br>□ 时间<br>15<br>16<br>17<br>18<br>19 | 制显示□ DI<br>□ 自<br>戰 1000<br>☑ 发送新1<br>□ 16进制2<br>□ 自动循 <sup>3</sup><br>周期 10                                                                 | TR<br>国动保<br>丁 送 键<br>子 发 详                                 |

图表 6-7 关闭 Smart config

## 6.2. Airkiss

1. 手机连接上路由器

2. E103-W10 进入 Airkiss 配网模式,相关指令如下,操作如图表 6-8 所示。 Copyright ©2012-2019,成都亿佰特电子科技有限公司

|       | 成都亿佰特电子科技有限公司          |
|-------|------------------------|
| LUTTL | http://www.cdebyte.com |

### AT+CWMODE=1 AT+RST AT+CWSTARTSMART=2

| XCOM V2.6                      |    |                                                                                                    |  |                                       | -                                                                                                    | - 🗆                                                                                                    | ×       |
|--------------------------------|----|----------------------------------------------------------------------------------------------------|--|---------------------------------------|----------------------------------------------------------------------------------------------------|----------------------------------------------------------------------------------------------------|---------|
|                                |    |                                                                                                    |  | ^                                     | 串口选持                                                                                                    | ¥                                                                                                    |         |
|                                |    |                                                                                                    |  |                                       | COM76:                                                                                                    | USB-Enhance                                                                                                    | d-SE ~  |
| 口。銃口?<br>斎岒'。?                 |    |                                                                                                    |  |                                       | 波特室                                                                                                    | 115200                                                                                                    | ~       |
| 」」 U?UU'。<br>`ロロ ´ {徹搉         |    |                                                                                                    |  |                                       | 停止位                                                                                                    | 1                                                                                                    | ~       |
| 夏? □∞鵷?□□                      |    |                                                                                                    |  |                                       | 数据位                                                                                                    | 8                                                                                                    | ~       |
| 」(江),                          |    |                                                                                                    |  |                                       | 校验位                                                                                                    | None                                                                                                    | ~       |
| □。?<□靗帍嘽匊ङ?<br>]\$`□?□□1'。     |    |                                                                                                    |  |                                       | 串口操(                                                                                                    | تة 💽 غ                                                                                                    | 闭串口     |
| .`□□□n{嚀搊<br>]? 1`□□s摏g□□?□\$` |    |                                                                                                    |  |                                       | 保存會                                                                                                    | <b>百</b> 清防                                                                                                    | 接收      |
| eady<br>T+CWSTARTSMART=2       |    |                                                                                                    |  |                                       | 🗌 16进                                                                                                    | 制显示[] DT                                                                                                    | R       |
| ĸ                              |    |                                                                                                    |  |                                       | 🖂 RTS                                                                                                    | 口自                                                                                                    | 动保存     |
|                                |    |                                                                                                    |  | ~                                     | □时间                                                                                                    | 1000                                                                                                    | ms      |
| 单条发送 多条发送 协议传输 帮助              |    |                                                                                                    |  |                                       |                                                                                                    |                                                                                                    |         |
| AT +CWMODE=1                   | 10 |                                                                                                    |  |                                       | 15                                                                                                    | ☑ 发送新行                                                                                                    | ī       |
| AT+RST                         | 11 |                                                                                                    |  | · · · · · · · · · · · · · · · · · · · | 16                                                                                                    | 🗌 16进制发                                                                                                    | 送送      |
| AT+CWSTARTSMART=2              | 12 |                                                                                                    |  |                                       | 17                                                                                                    | □ 关联数字                                                                                                    | 2键盘     |
| AT +CWSTOPSMART                | 13 |                                                                                                    |  |                                       | 18                                                                                                    |                                                                                                    | 不发送     |
|                                | 14 | ioF                                                                                                    |  |                                       | 19                                                                                                    | 周期 10                                                                                                    | ms      |
|                                |    | and the second second se |  |                                       | A CONTRACTOR OF A CONTRACTOR OFTA CONTRACTOR OFTA CONTRACTOR OFTA | Concernance of the second second second second second second second second second second second second second s | 1000000 |

图表 6-8 进入 Airkiss 配网模式

3. 找到支持 Airkiss 的公众号, 例如, 微信搜索"米霓科技"公众号, 如图表 6-9 所示。

| 7:42           |                     |                              |                                                                                                    | <b>::!</b>   4G 🔳 | Ľ |
|----------------|---------------------|------------------------------|----------------------------------------------------------------------------------------------------|-------------------|---|
| く 六日           | ♀ 取消                |                              |                                                                                                    |                   |   |
| 全部             | 公众号                 | 小程序                          | 文章                                                                                                    | 视频                | 视 |
| 公众号            |                     |                              |                                                                                                    |                   |   |
| 米 MEA<br>宽 NEA | 米霓科<br>米霓科打<br>,打造7 | <b>技</b><br>支专注于智育<br>5物互联智育 | <sup>11</sup><br>1<br>1<br>で<br>の<br>に<br>の<br>に<br>の<br>に<br>の<br>に<br>の<br>に<br>の<br>に<br>の<br>に<br>の<br>に<br>の<br>に<br>の | (AI&IOT)          |   |
| 1              | 米霓美<br>真皮轻柔<br>雅安市雨 | <b>鞋 ♂</b><br>昏女鞋<br>前城区欧米高  | 鞋店                                                                                                    |                   |   |
|                | 没有                  | 更多的搜索                        | 索结果                                                                                                    |                   |   |
|                |                     |                              |                                                                                                    |                   |   |
|                |                     |                              |                                                                                                    |                   |   |

#### 图表 6-9 关注公众号

4. 关注公众号后,点击进入对话框->WiFi 配置->AirKiss 入网,如图表 6-10 所示。

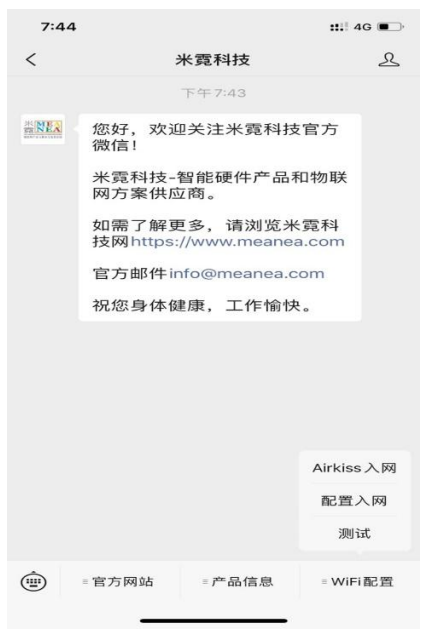

图表 6- 10 微信进入 Airkiss 入网

点击开始配置,如图表 6-11 所示。

| 7:45 | :::: 4                                                                          | G 💽 |
|------|---------------------------------------------------------------------------------|-----|
| ×    | WiFi配置                                                                          |     |
| 4.   | <ul> <li>前长按设备上的配置按钮</li> <li>请长按设备上的配置按钮</li> <li>请等待WiFi配置指示灯闪烁后松开</li> </ul> |     |
|      | 开始配置                                                                            |     |
|      |                                                                                 |     |

**图表** 6-11 **开始** Airkiss **配网** 输入路由器密码后,点击连接,如所示。

5.

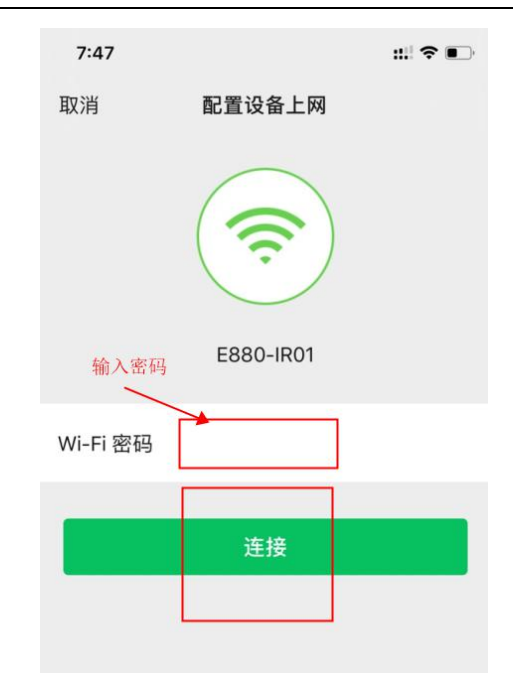

图表 6- 12 连接到指定 Wi-Fi

6. 配置成功,点击确定关闭。这样 E103-W10 就通过 AirKiss 连接上路由器了。 如果打开串口,可看见如图表 6-13 所示 log 信息。

| XCOM V2.6                                    |    |             |                          |                  |                  | -              |              | ×      |
|----------------------------------------------|----|-------------|--------------------------|------------------|------------------|----------------|--------------|--------|
|                                              |    |             |                          |                  | ^                | 串口选择           |              |        |
| 元: 1999;111<br>口(近);?                        |    |             |                          |                  |                  | COM76: US      | B-Enhance    | d-SE 🗸 |
| ???<br>#口。??(口莊房曜氣;;;?)                      |    |             |                          |                  |                  | 波特室            | 115200       | ~      |
| □\$`□?□□′。                                   |    |             |                          |                  |                  |                |              |        |
|                                              |    |             |                          |                  |                  | 停止位            | 1            | ~      |
| U? I UUS捂gUU?U\$<br>ready                    |    |             |                          |                  |                  | 数据位            | 8            | ~      |
| AT +CWSTARTSMART=2                           |    |             |                          |                  |                  | 核验位            | None         |        |
| UK                                           |    |             |                          |                  |                  | 12.021.22      |              |        |
| smartconfig type:AIRKISS                     |    |             |                          |                  |                  | 串口操作           | • 关          | 闭串口    |
| Smart get wifi info                          |    |             |                          |                  |                  | Treasure       |              |        |
| password: TSZXE880                           |    |             |                          |                  |                  | 保存窗            | コー清防         | 接收     |
| WIFI CONNECTED                               |    |             |                          |                  |                  | 🗌 16进制         | L显示□ DI      | R      |
| WIFI GOT IP                                  |    |             |                          |                  |                  | MRTS           | 日自           | 动保存    |
| smartconfig connected wifi                   |    |             |                          |                  | ~                | 🗌 时间瞿          | 1000         | ms     |
| 单条发送 多条发送 协议传输 帮助                            |    |             |                          |                  |                  |                |              |        |
| AT +CWMODE=1                                 | 10 |             | <u> </u>                 |                  |                  | 15 [           | 🛛 发送新行       | ī      |
| AT +RST                                      | 11 |             |                          |                  |                  | 16 [           | 16进制发        | 送送     |
| AT +CWSTARTSMART=2                           | 12 |             |                          |                  |                  | 17 [           | ] 关联数:       | 7键盘    |
| AT +CWSTOPSMART                              | 13 |             |                          |                  |                  | 18 [           | 自动循环         | 不发送    |
|                                              | 14 |             | [                        |                  |                  | 19             | 周期 10        | ms     |
| 页码 2/2 移除此页 添加页码                             | 首页 | L-          | -页 下页                    | 尾页               | 页码 1             | 跳转             | 导入导出         | 条目     |
| 页码 2/2 移除此页 添加页码<br>☆ ・ www.openedv.com S:40 | 首页 | 上—<br>R:470 | -页 下页<br> C <sup>-</sup> | 尾页<br>[S=0 DSR=0 | 页码 1<br>DCD=0 当i | 跳转<br>前时间 19:4 | 导入导出<br>9:32 | 条目     |

图表 6-13 Airkiss 配网成功的 log 信息

7. 停止 SmartConfig

配网成功后,在发送其他指令之前,发送指令 AT+CWSTOPSMART 停止 SmartConfig。如图 表 6-14 所示。

| A M | 1.3 | σv                | v         |  |
|-----|-----|-------------------|-----------|--|
| AIN | 1   | $\Lambda \Lambda$ | $\Lambda$ |  |

| ?                            | ^  | 串口选择        |              |     |
|------------------------------|----|-------------|--------------|-----|
| □。?<□靗帍嘽匊ഈ?                  |    |             |              |     |
| ]\$`□?□□´o                   |    | COM76:USE   | )-Enhanced-S | F ~ |
|                              |    | Vehick of a | 115000       |     |
| I? Ⅰ □□s撍ਫ□□?□\$             |    | 波特率         | 116200       | `   |
| eady<br>Turinet A DTOTA DT-0 |    | 信止位         | 1            | ~   |
| ("CHOTRATOBRAT-2             |    | 171112      | 1.7.         |     |
| K                            |    | 数据位         | 8            | ~   |
| martconfig type:AIRKISS      |    |             |              |     |
| nart get wifi info           |    | 校验位         | None         |     |
| si d: E880-IR01              | 10 | 中口場在        | A 40 mm      |     |
| assword: JSZXE880            |    | 串口操作        |              | БЦ  |
| IFI CONNECTED                |    |             |              |     |
| IFI GUT IP                   |    | 保存窗口        | 清除接          | 收   |
| Aartconrig connected wiri    |    | □ 16讲制      | 显示口 DTR      |     |
|                              |    | C PTC       |              | 07  |
| K                            |    | ⊘ MIS       |              | 床11 |
|                              | ~  | □时间截        | 1000         | ms  |
| 单条发送 多条发送 协议传输 帮助            |    |             |              |     |
| AT+CWMODE=1                  |    | 15 🗸        | 1 发送新行       |     |
| AT+RST 11                    |    | 16          | 16进制发送       |     |
|                              | _  |             |              |     |
|                              |    | 17          | 」天联数字罐       | 溢   |
| AT +CWSTOPSMART 13           |    | 18          | 自动循环发        | 送   |
|                              |    | 19 周        | 期 10         | ms  |
|                              | 31 | 跳转          | 导入导出条目       | 3   |
| $\nabla \Theta = 2^{-1}$     |    |             |              |     |

## 7. 关于我们

成都亿佰特电子科技有限公司是一家专注于物联网应用的高科技公司,国家级高新技术企业。公司在 无线通信、传感、采集、控制、云平台等多项领域可以为客户提供完善的解决方案和技术服务,缩短研发 周期,减少研发成本。

我司产品目前已广泛应用于消费电子、工控、医疗、安防报警、野外采集、智能家居、高速公路、物 业管理、水电气抄表、电力监控等多种应用场景。

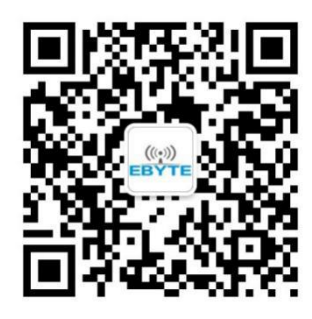

| 销售热线: | 4000-330-990                   | 公司电话: 028-61399028         |
|-------|--------------------------------|----------------------------|
| 技术支持: | <pre>support@cdebyte.com</pre> | 官方网站: <u>www.ebyte.com</u> |
| 公司地址: | 四川省成都市高新西区西区                   | 大道 199 号 B2 栋、B5 栋         |

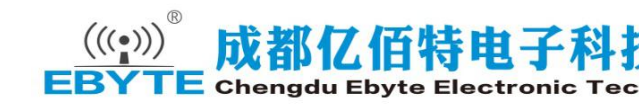